Back to Main

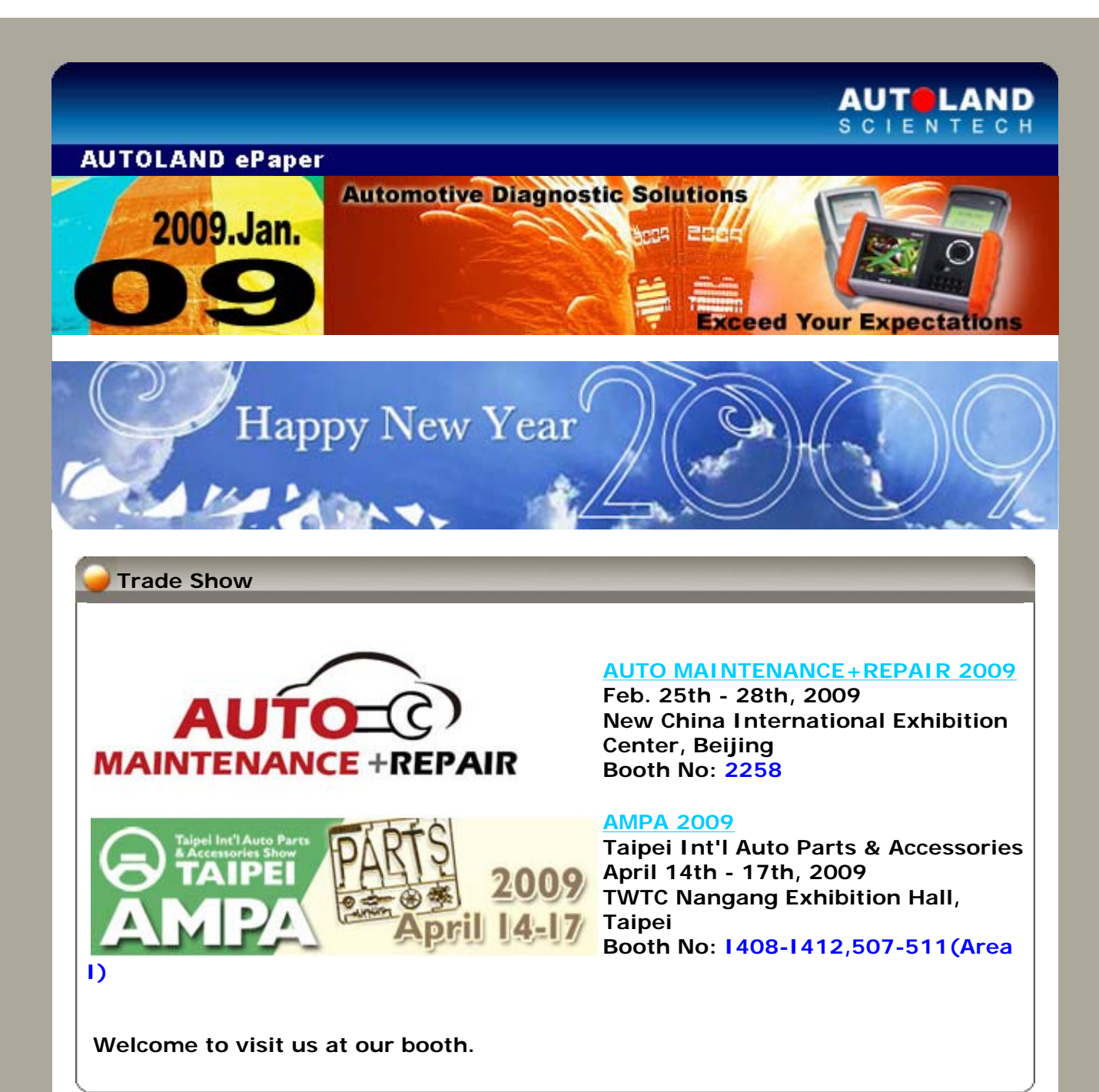

# iSCAN-II / D91 Latest Versions (December, 2008)

| ISCAN-II TOYOTA     | V1.01 SP2     | English/Chinese/Japanese | 2008-12-19 |
|---------------------|---------------|--------------------------|------------|
| ISCAN-II PERODUA    | V1.01 SP1     | English                  | 2008-12-31 |
| ISCAN-II BMW CODING | V1.01         | English/Chinese          | 2008-12-31 |
| ISCAN-II MITSUBISHI | V1.02         | English/Chinese/Japanese | 2008-12-31 |
| D91-PERODUA         | V1.50 SP1     | English                  | 2008-12-31 |
| D91-BMW CODING LITE | V2.51 SP6     | English/Chinese          | 2008-12-31 |
| D91-MITSUBISHI      | V4.02 / V3.52 | English/Chinese/Japanese | 2008-12-31 |

VeDiS Yearly Update Project (YUP) Software

Software releases monthly for D91-EURO PRO YUP 2009 / D91-ASIAN PRO YUP 2009 YUP customers, please get the updates from web site.

## Technical Guidance

## VOLKSWAGEN / AUDI / SEAT / SKODA : How to Adapt Service Interval for Instrument Panel? Year 1995~1999 (Part I)

### Introduction:

When the Oil Service or Inspection Time is due, the odometer would display flickering warning signs (such as OEL / OIL, INSP1, or INSP2) while ignition ON. It reminds the driver has to visit local garages or repair shops for service maintenance. After the vehicle has been serviced, it is necessary to adapt the service interval (OEL / OIL, INSP1, INSP2).

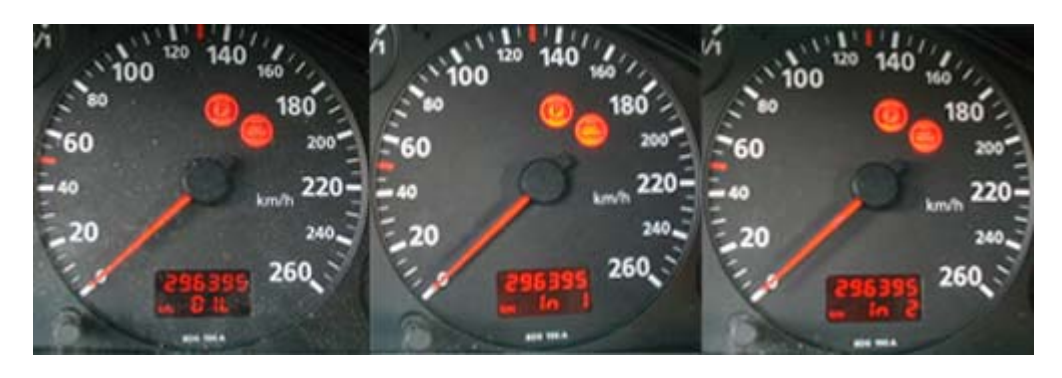

Year 1995~1999 VOLKSWAGEN & AUDI Service Channel Examples:

#### AUDI

| Channel | Indicated          | Entry New Adaptation value to<br>Reset |          |       | Specification |
|---------|--------------------|----------------------------------------|----------|-------|---------------|
|         | on Display         | A3                                     | A4 ~1998 | A6    | specification |
| 05      | OIL / OEL          | 00010                                  | 00010    | 00010 | 10,000 km     |
| 06      | In 1<br>(distance) | 00020                                  | 00020    | 00020 | 20,000 km     |
| 07      | In 1 (time)        | 00037                                  | 00037    | 00037 | 370 days      |
| 08      | In 2               |                                        | 00072    | 00072 | 720 days      |

## VOLKSWAGEN

| Ohannal | Indicated          | Entry New Adaptation value to Reset |                 |               |               |                                  |               |
|---------|--------------------|-------------------------------------|-----------------|---------------|---------------|----------------------------------|---------------|
| Channe  | on Display         | Polo 6N                             | Golf4 /<br>Bora | Lupo<br>~2002 | New<br>Beetle | Transporter<br>T4 / Passat<br>B5 | Specification |
| 10      | OIL / OEL          | 00100                               | 00010           | 00100         | 00010         | 00010                            | 10,000 km     |
| 11      | In 1<br>(distance) | 00200                               | 00020           | 00200         | 00020         | 00020                            | 20,000 km     |
| 12      | In 1 (time)        | 00370                               | 00037           | 00370         | 00037         | 00037                            | 370 days      |

Remarks: Polo and Lupo, the distance is in 100's of km and the time is in 10 days. For other models, the distance is in 1000's of km, and the time is in days.

Procedure of Adapting Service Interval on iSCAN-II:

Example 1: Year 1998 VOLKSWAGEN PASSAT 1.8T

1. Select Vehicle Diagnostic → select EUROPEAN

| 1                                                                                                    | 2                     |
|----------------------------------------------------------------------------------------------------|-----------------------|
| MENU                                                                                                    | Vehicle Diagnostic    |
| <ul> <li>1 Vehicle Diagnostic</li> <li>2 IMS<sup>2</sup> (Interface Module<br/>Simulation System)</li> <li>10 OBD-II Standard Compliant<br/>iSCAN-II (V1.01)USEN</li> <li>20 SETUP</li> </ul> | 1 ASIAN<br>2 EUROPEAN |

2. Select VASS software → select VOLKSWAGEN

| 2 [FRENCH PKG]<br>3 PORSCHE<br>iSCAN-II (V1.01)USEN<br>4 MB<br>iSCAN-II (V1.02 SP1)USEN<br>5 VOLVO<br>iSCAN-II (V1.01)USEN<br>6 VASS<br>iSCAN-II (V1.05 SP1)USEN<br>1 VOLKSWAGEN<br>2 AUDI<br>3 SEAT<br>4 SKODA |
|----------------------------------------------------------------------------------------------------|
|----------------------------------------------------------------------------------------------------|

3. Select Interior → select Instrument Panel

| 6                                                                                |
|----------------------------------------------------------------------------------|
| Interior 🕨                                                                       |
| 1 Instrument Panel<br>2 AC/Heater<br>3 Convenience Feature<br>4 Auxiliary Heater |
|                                                                                  |

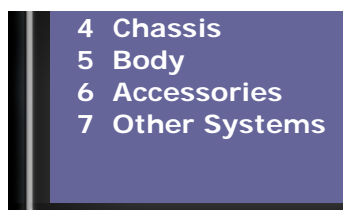

## 6 Seat/Mirror Adj.

- 7 Interior Monitoring
- 8 Passenger's seat
- 9 Driver's seat, rear
- 10 Climate control, rear
- 11 Auxiliary heater

## 4. Select Other models → select Adaptation

| 7                                 | 8                                                                                                    |
|-----------------------------------|----------------------------------------------------------------------------------------------------|
| Vehicle model                     | Diagnostics                                                                                                    |
| 1 Audi A6 95-97<br>2 Other models | <ol> <li>Data Stream</li> <li>Value Block</li> <li>Read Fault Code</li> <li>Clear Fault Code</li> <li>Basic Setting</li> <li>Adaptation</li> <li>Activation</li> <li>Single Data Reading</li> <li>Login ECU</li> <li>Coding ECU</li> </ol> |

## 5. Select Adapt value manual

| 9                                                                                                    | 10                                         |
|----------------------------------------------------------------------------------------------------|--------------------------------------------|
| Identification                                                                                                    | Adaptation                                 |
| Control Module Type<br>ES-KMODILLISTR, M73<br>V07<br>Part No. EB0919860K<br>Coding 00142<br>WSC No. 53141<br>Press ENTER to continue | 1 Adapt value auto<br>2 Adapt value manual |

# 6. Input Channel Number 10 (OIL SERVICE) → press ENTER to confirm input

| 1          | 12         |
|------------|------------|
| Adaptation | Adaptation |
| Channel No | Channel 10 |

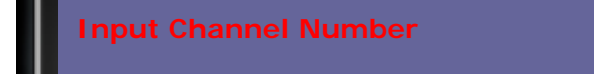

7. Input Adaptation value 00010 → press ENTER to confirm input (10 \* 1000 = 10,000 KM)

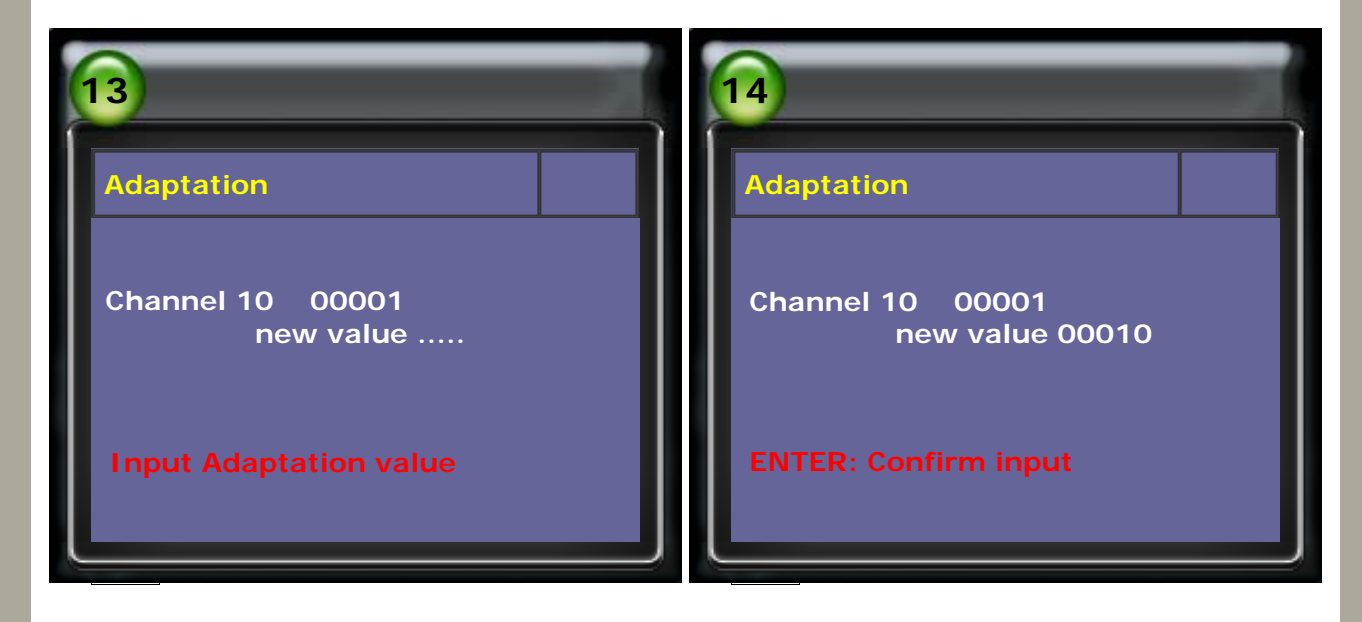

8. Adaptation Succeeded.

| 15                        | 16                   |
|---------------------------|----------------------|
| Adaptation                | Adaptation           |
| Channel 10 00010          | Channel 10 00010     |
| ENTER: Confirm Adaptation | Adaptation Succeeded |

9. Input Channel Number 11 (INSPECTION1 DISTANCE) → press ENTER to confirm input

| 17         | 18         |
|------------|------------|
| Adaptation | Adaptation |
| Channel No | Channel 11 |
|            |            |

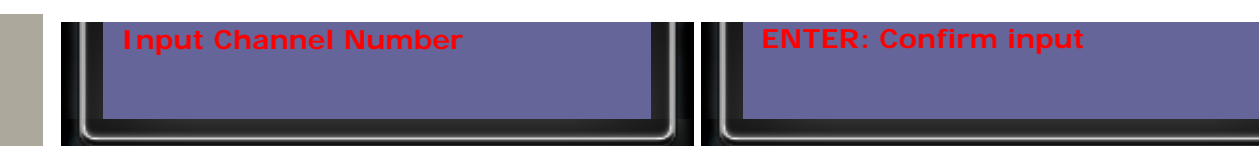

# 10. Input Adaptation value 00020 → press ENTER to confirm input (20 \* 1000 = 20,000 KM)

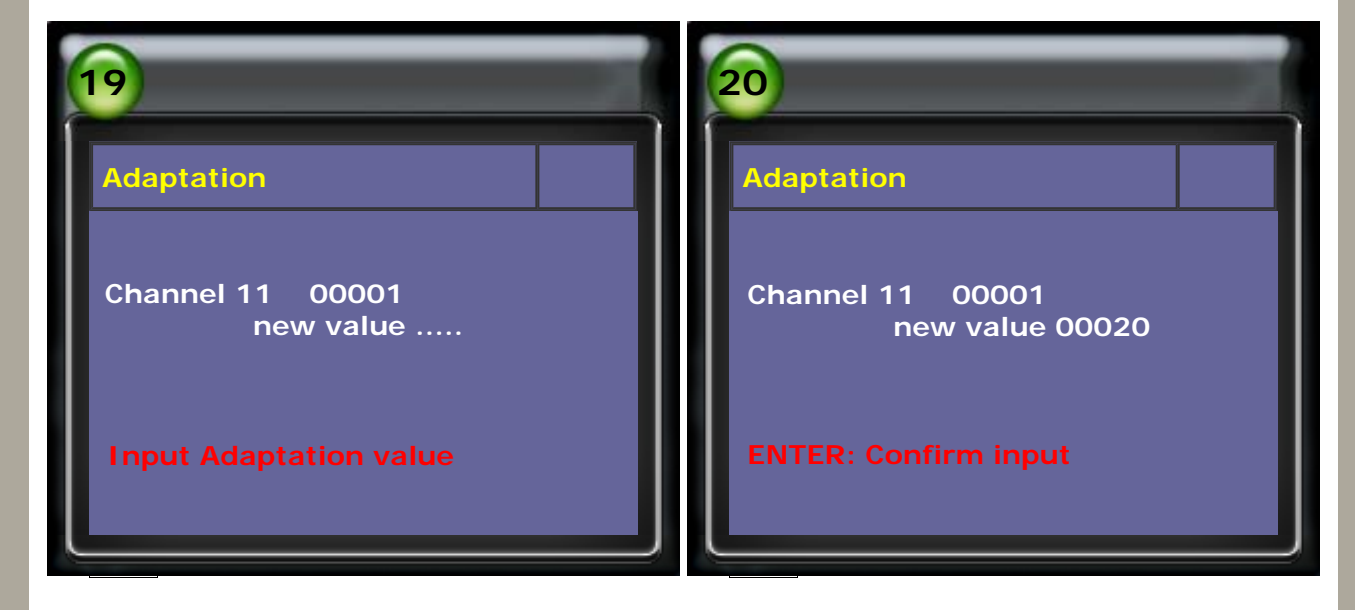

# **11. Adaptation Succeeded.**

| 21                        | 22                   |
|---------------------------|----------------------|
| Adaptation                | Adaptation           |
| Channel 11 00020          | Channel 11 00020     |
| ENTER: Confirm Adaptation | Adaptation Succeeded |

## 12. Input Channel Number 12 (INSPECTION1 TIME) $\rightarrow$ press ENTER to confirm input

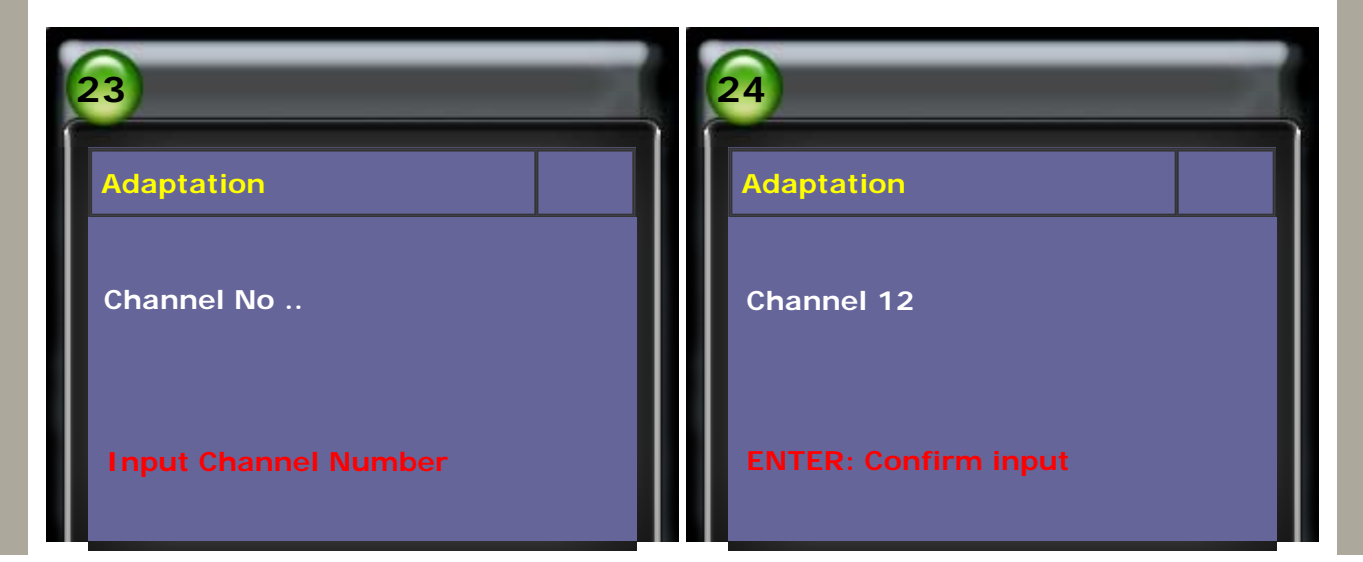

13. Input Adaptation value 00037 → press ENTER to confirm input (37 \* 10 = 370 Days)

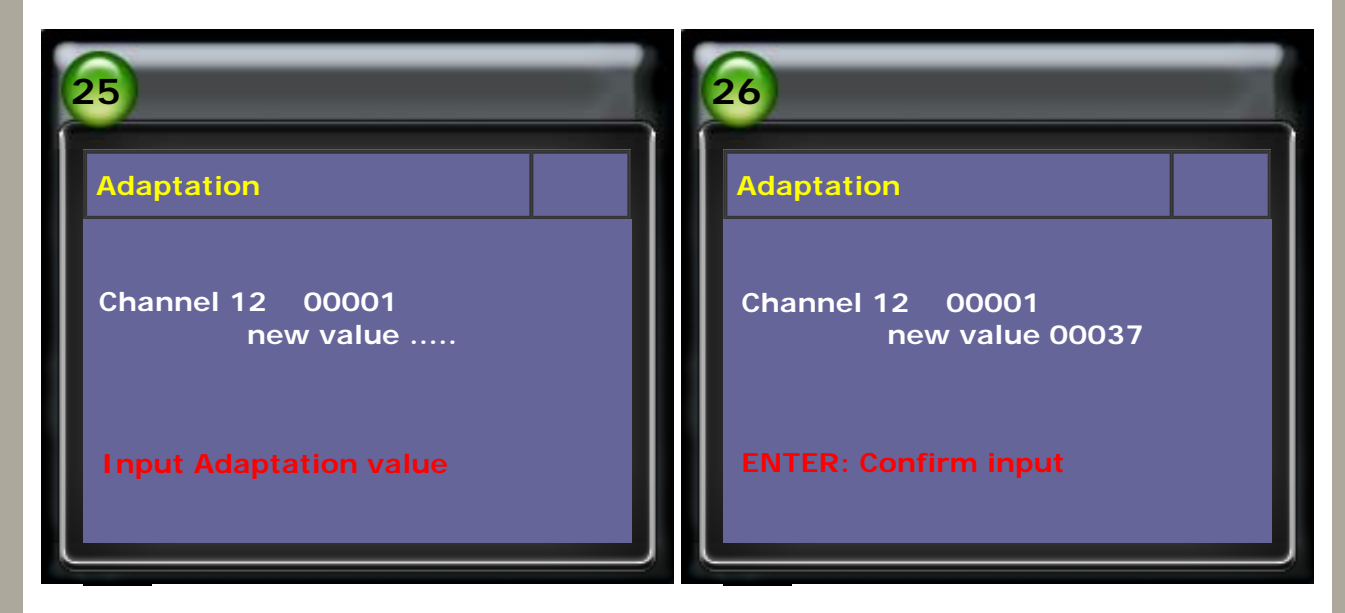

## 14. Adaptation Succeeded.

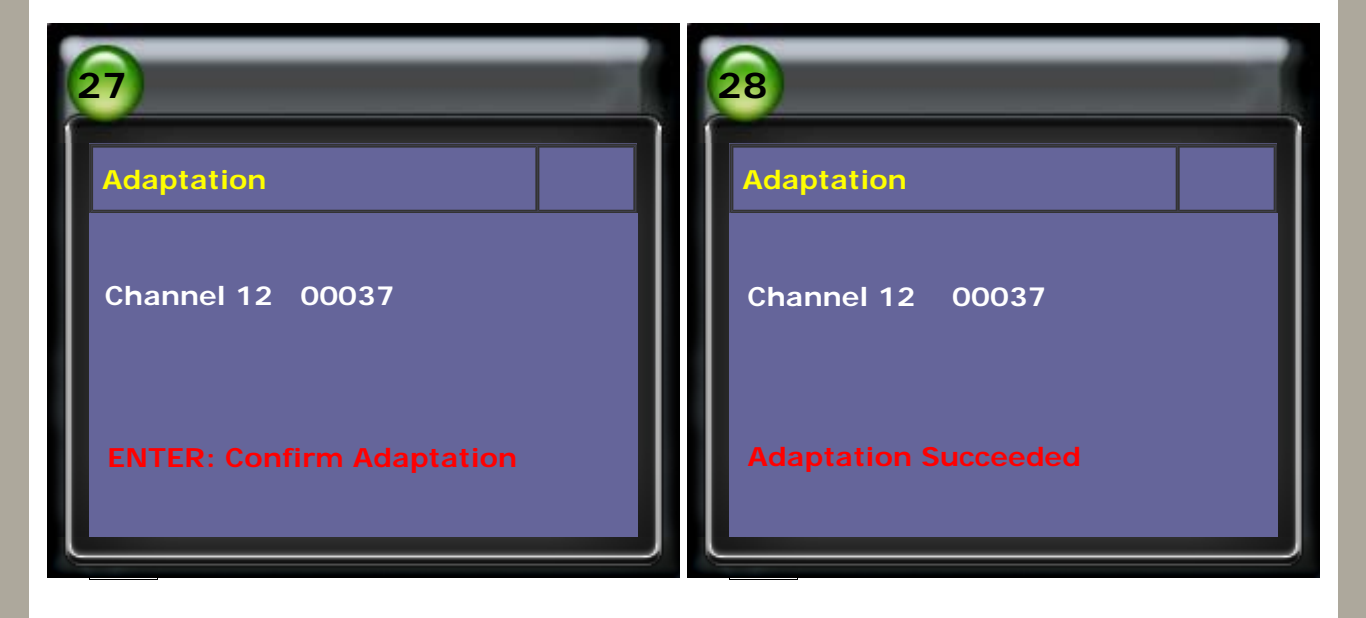

## Example 2: Year 1998 AUDI A4

## 1. Select Vehicle Diagnostic → select EUROPEAN

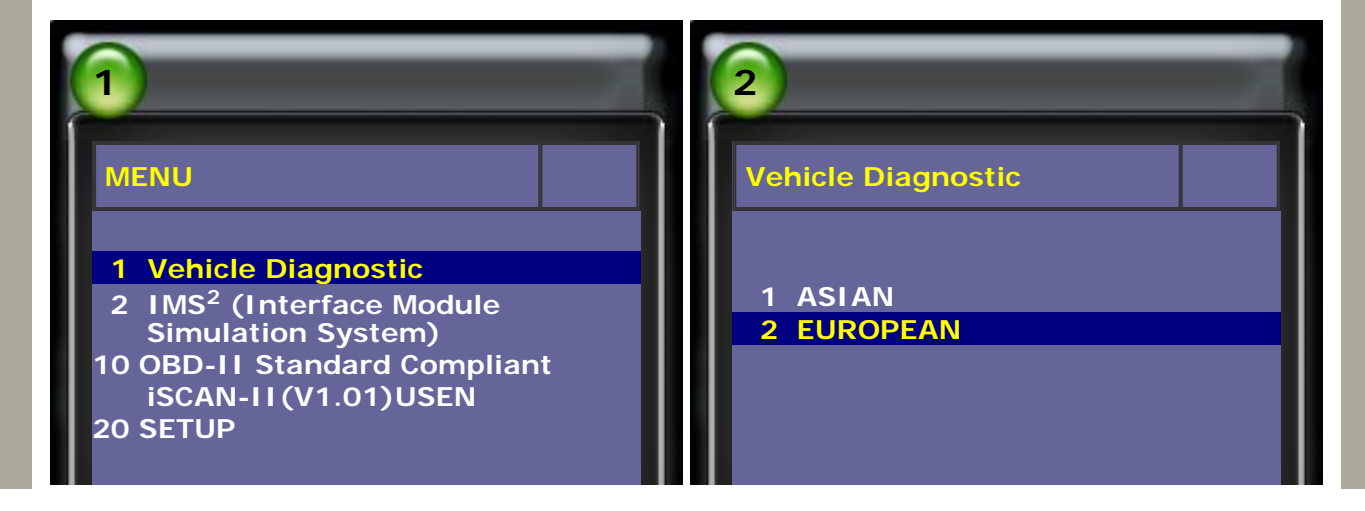

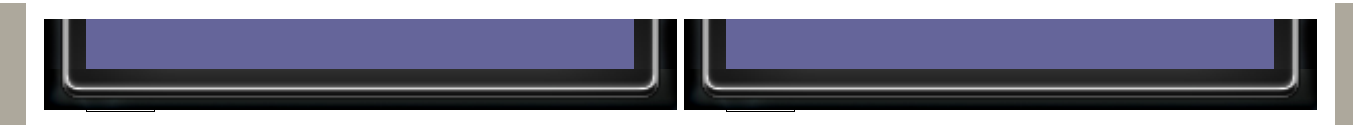

2. Select VASS software → select AUDI

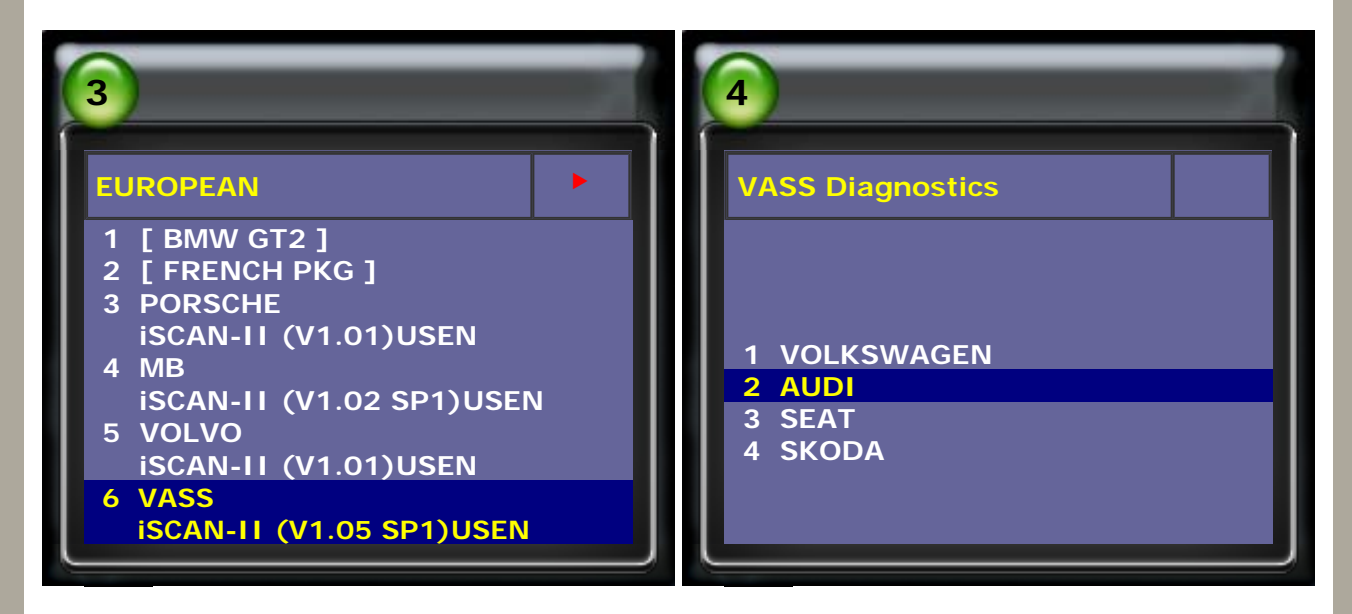

3. Select Interior → select Instrument Panel

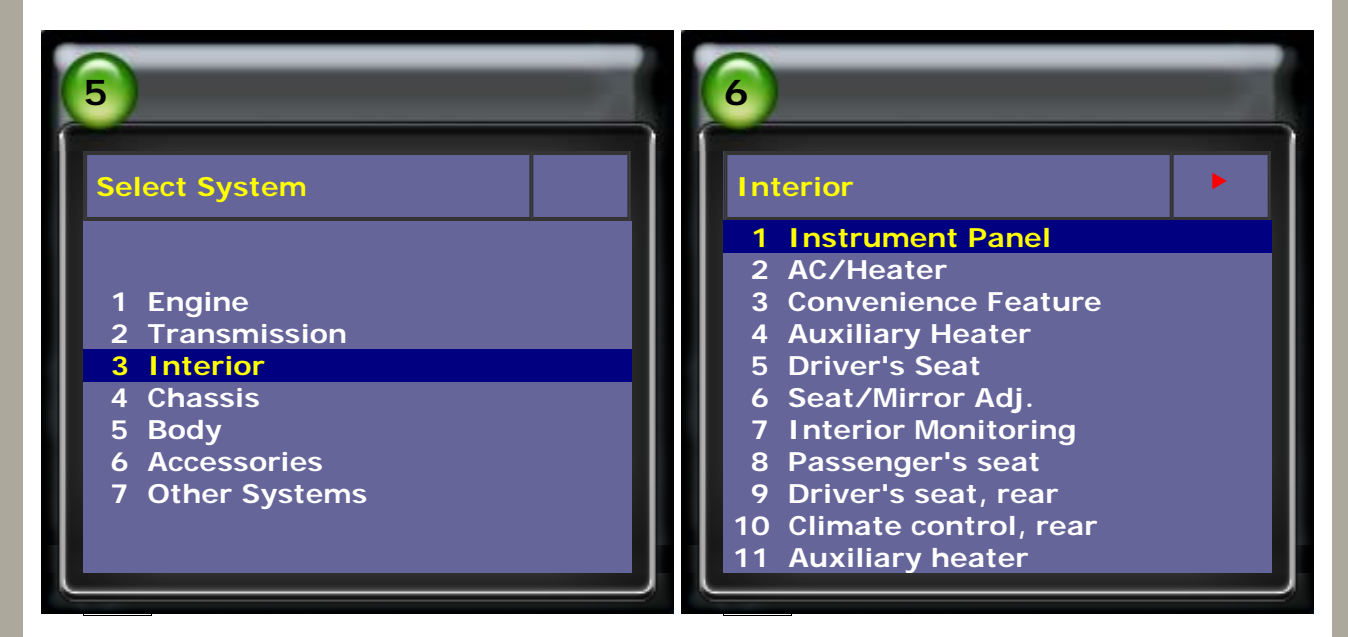

4. Select Other models → select Adaptation

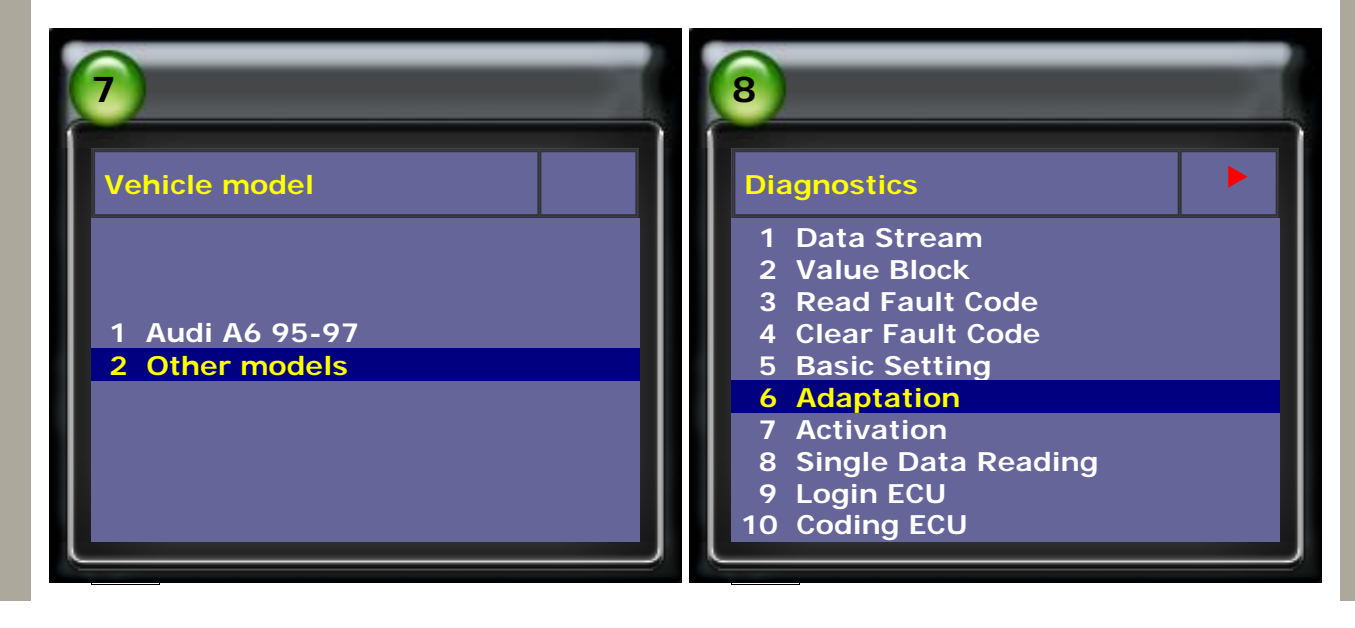

## 5. Select Adapt value manual

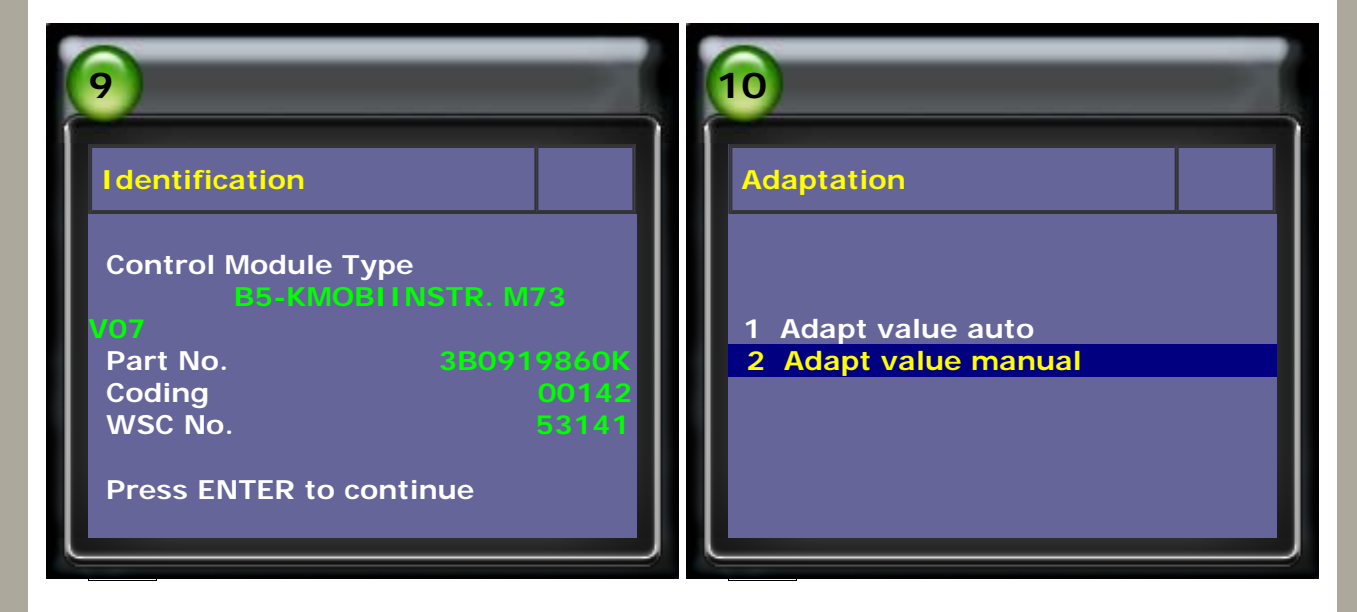

6. Input Channel Number 05 (OIL SERVICE) → press ENTER to confirm input

| 11                   | 12                   |
|----------------------|----------------------|
| Adaptation           | Adaptation           |
| Channel No           | Channel 05           |
| Input Channel Number | ENTER: Confirm input |

7. Input Adaptation value 00010 → press ENTER to confirm input (10 \* 1000 = 10,000 KM)

| 13                            | 14                                  |
|-------------------------------|-------------------------------------|
| Adaptation                    | Adaptation                          |
| Channel 05 00001<br>new value | Channel 05 00001<br>new value 00010 |
| Input Adaptation value        | ENTER: Confirm input                |

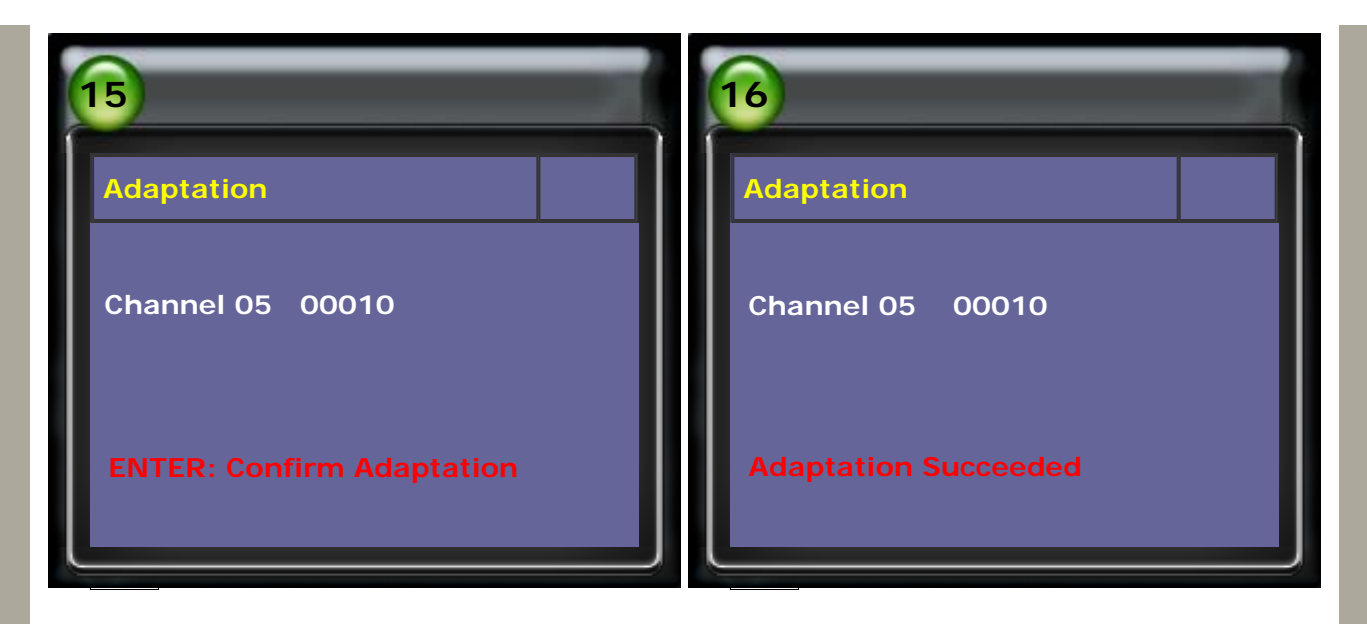

9. Input Channel Number 06 (INSPECTION1 DISTANCE) → press ENTER to confirm input

| 17                   | 18                   |
|----------------------|----------------------|
| Adaptation           | Adaptation           |
| Channel No           | Channel 06           |
| Input Channel Number | ENTER: Confirm input |

10. Input Adaptation value 00020 → press ENTER to confirm input
 (20 \* 1000 = 20,000 KM)

| 19                            | 20                                  |
|-------------------------------|-------------------------------------|
| Adaptation                    | Adaptation                          |
| Channel 06 00001<br>new value | Channel 06 00001<br>new value 00020 |
| Input Adaptation value        | ENTER: Confirm input                |

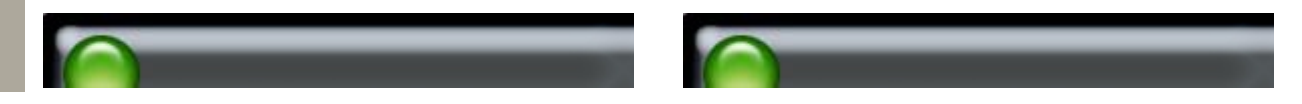

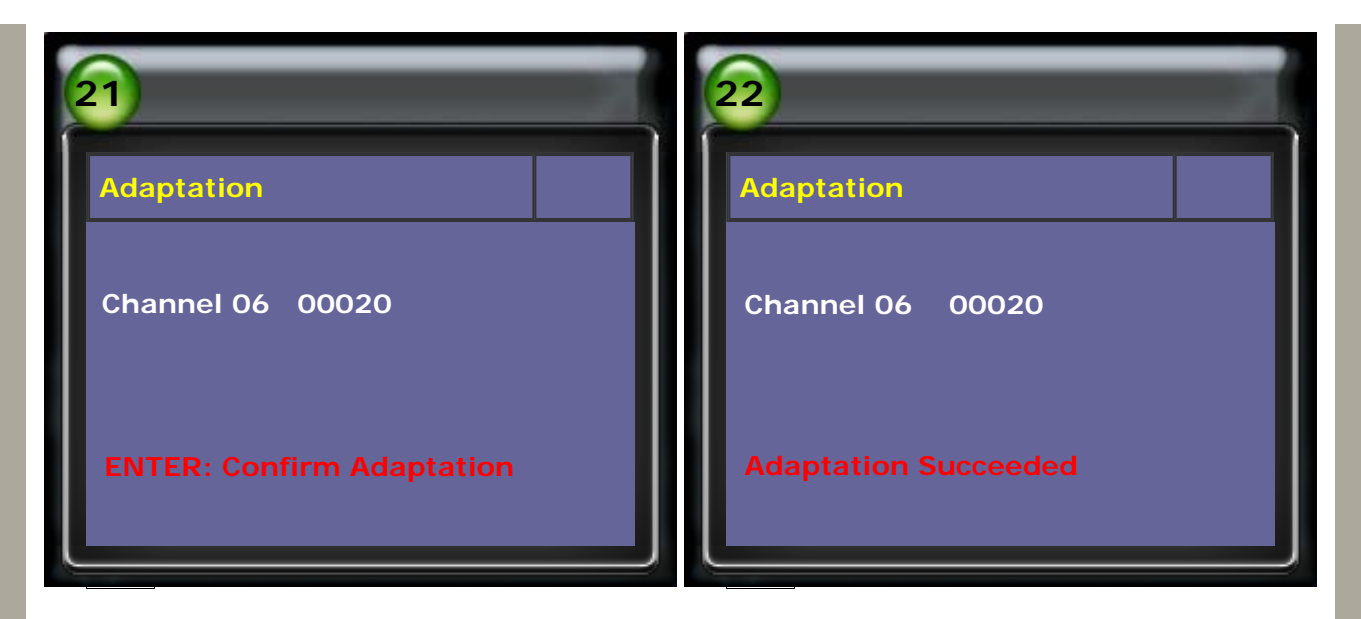

12. Input Channel Number 07 (INSPECTION1 TIME)  $\rightarrow$  press ENTER to confirm input

| 23                   | 24                   |
|----------------------|----------------------|
| Adaptation           | Adaptation           |
| Channel No           | Channel 07           |
| Input Channel Number | ENTER: Confirm input |

13. Input Adaptation value 00037 → press ENTER to confirm input (37 \* 10 = 370 Days)

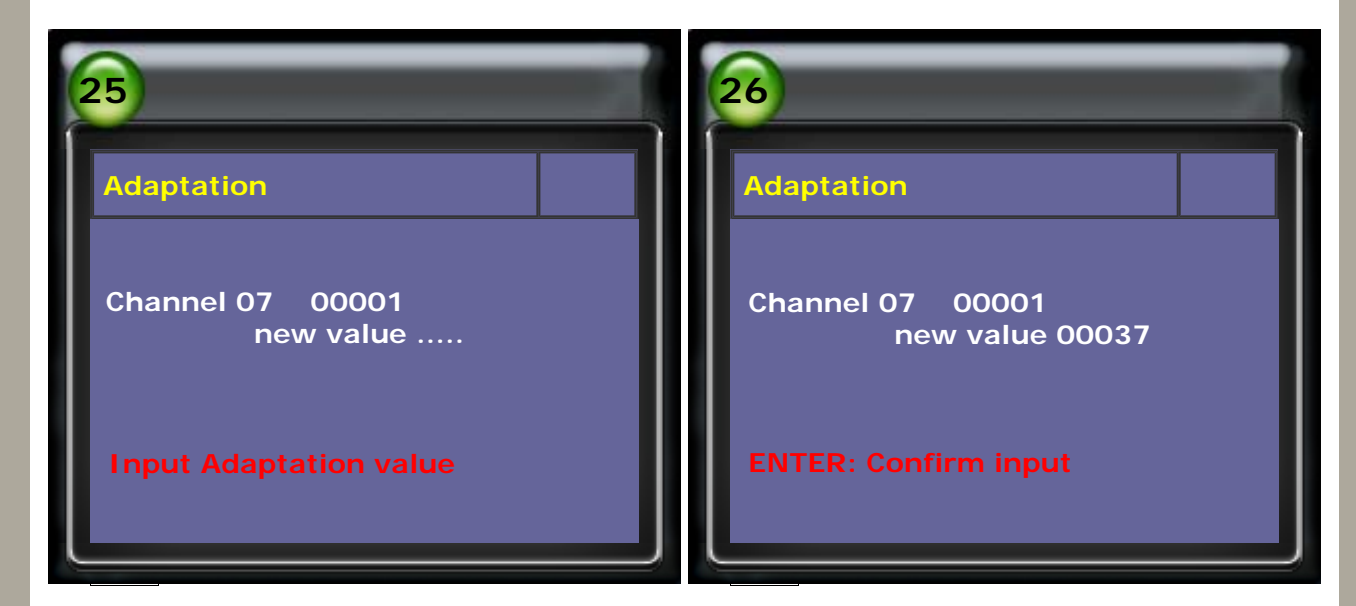

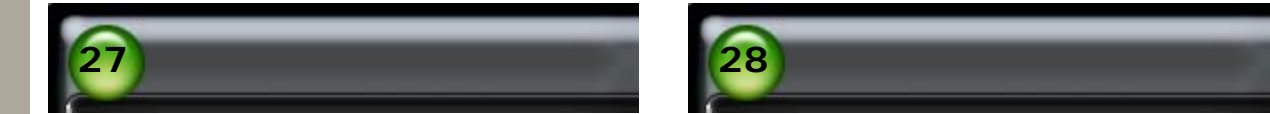

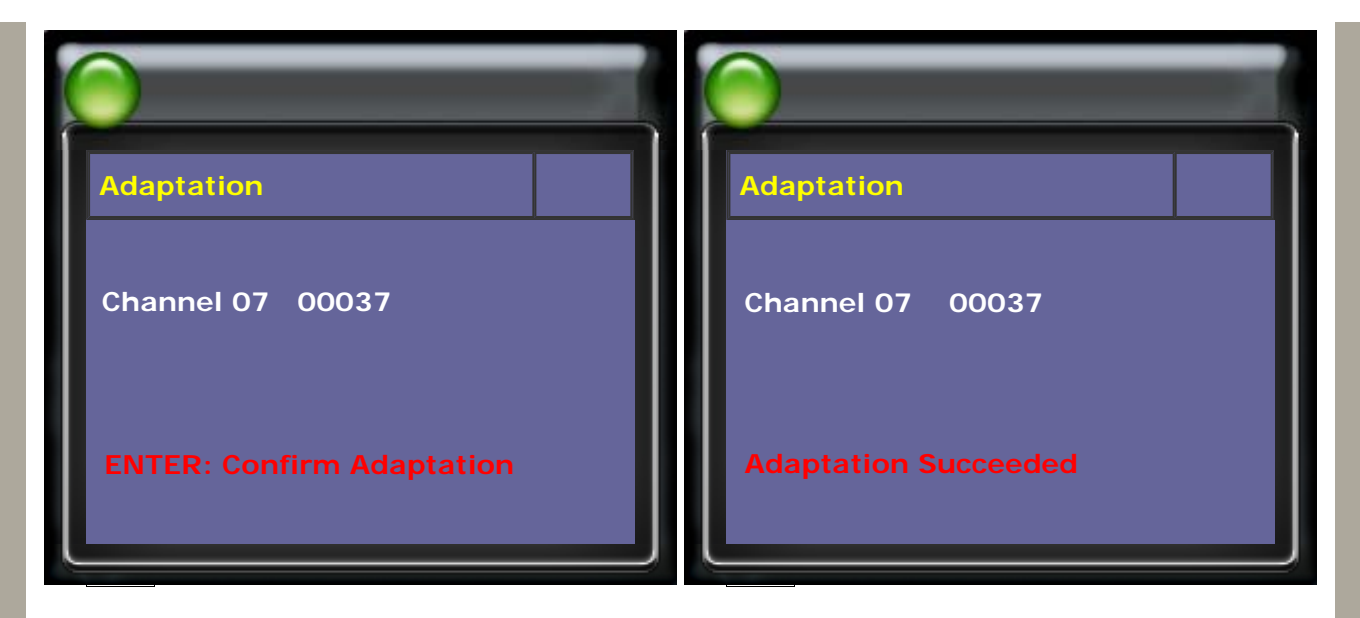

15. Input Channel Number 08 (INSPECTION2 TIME) → press ENTER to confirm input

| 29                   | 30                   |
|----------------------|----------------------|
| Adaptation           | Adaptation           |
| Channel No           | Channel 08           |
| Input Channel Number | ENTER: Confirm input |

16. Input Adaptation value 00072 → press ENTER to confirm input (72 \* 10 = 720 Days)

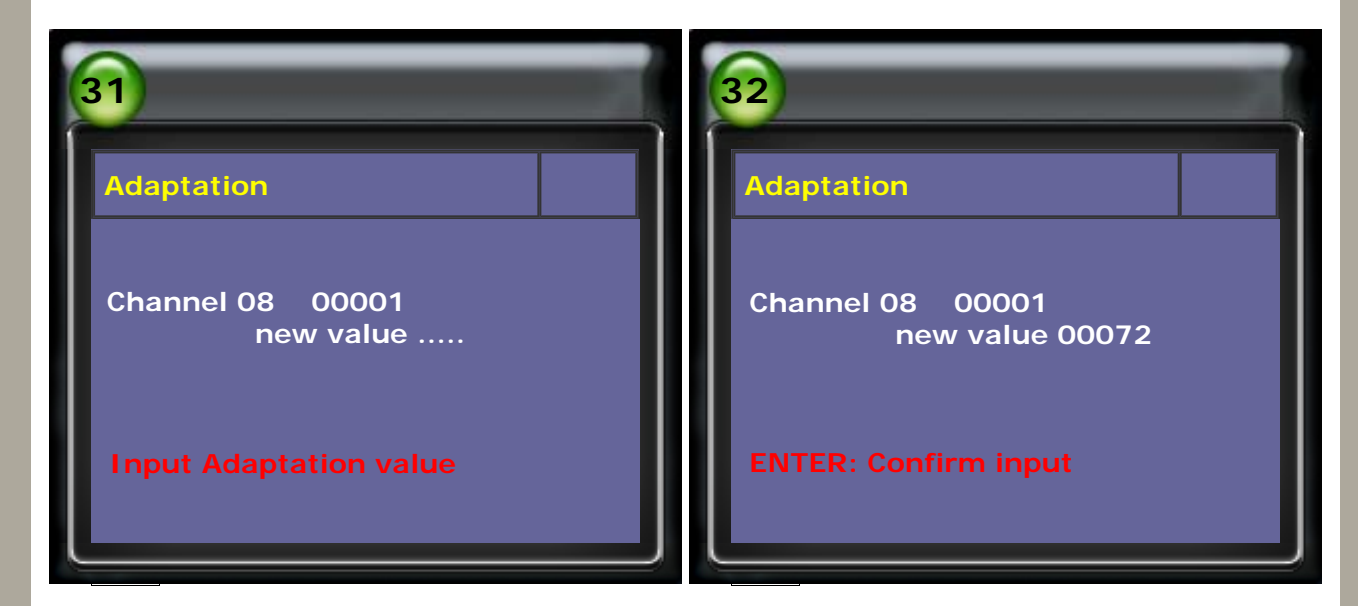

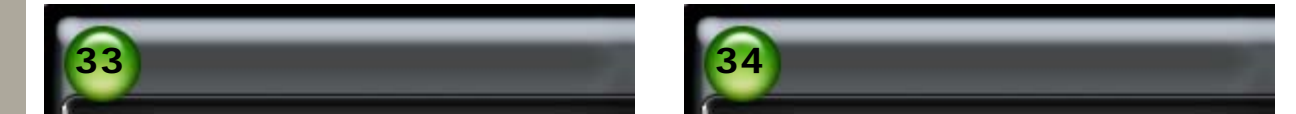

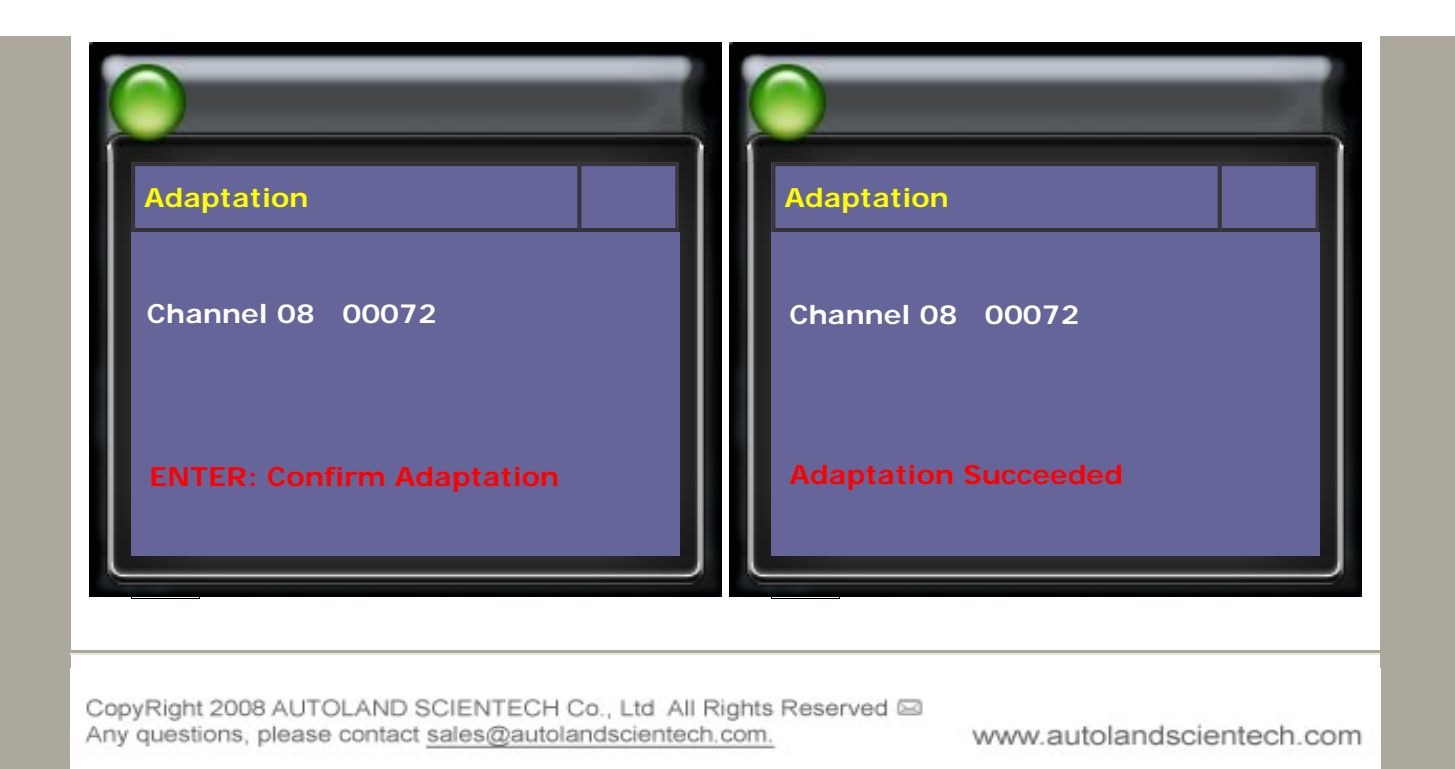